## Instructions for AJPF Electronic Bill Pay Through Your Bank

To have your one-time contribution sent directly from your bank please follow the directions below. A receipt will be emailed to you after we've received your contribution.

## Instructions to use Electronic Bill Pay: How to set up

Step 1: Go to your bank website / app on the phone
Step 2: Go to "bill payment function" (Or similar)
Step 3: Set up a Vendor for Payment with the following details. Enter your contact email address in "Account Number" field provided for the Vendor: Authorize Bank to issue check in the name of:

Council for USA Attn: Finance Dept-AJPF JK (please add the JK you attend) 1700 First Colony Blvd., Sugar Land, TX 77479

<u>For Example:</u> Council for USA Attn: Finance Dept-AJPF JK (Atlanta, Duluth) - (part of the address) 1700 First Colony Blvd., Sugar Land, TX 77479

Step 5: Enter 281-980-4747 in the phone number field if your bill pay requires a phone number.
Step 6: Setup a payment for the Vendor/Council for USA. Be sure to add your email address in the memo field of your payment. If space allows, please enter your JK as well. Note: If no special characters are allowed, please replace the @ in your email address with a '.'. For example, instead of John.Doe@gmail.com you may enter John.Doe.gmail.com.
Step 7: Please email RMT@USAJI.org to let them know you've sent an electronic bill pay. Include your name, your phone number, and the JK you attend.

**Note:** Including your email (and JK, space permitting) in the payment Memo field as well is very important for tracking and to issue your receipt.

A receipt will be emailed to you after we've received your contribution.